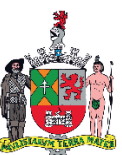

MUNICÍPIO DE SÃO BERNARDO DO CAMPO SECRETARIA DE ADMINISTRAÇÃO E INOVAÇÃO DEPARTAMENTO DE GESTÃO DE PESSOAS

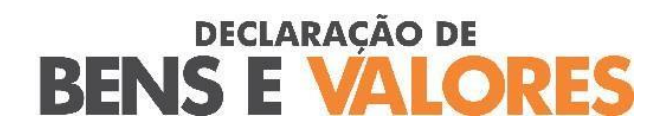

# TUTORIAL – (TELAS)

DE 01/06/2024 A 29/08/2024

#### COMUNICADO – DECLARAÇÃO DE BENS E VALORES

Em cumprimento ao Decreto Municipal nº 21.949, COMUNICAMOS que todos os servidores ativos deverão apresentar Declaração de Bens e Valores que compõem o seu patrimônio privado, bem como os do cônjuge, companheiro, filhos ou outras pessoas que vivam sob a sua dependência econômica.

A Declaração referente ao exercício de 2024 deverá ser entregue no período de 01/06/2024 a 29/08/2024 e somente será aceita por meio digital no "Portal do Servidor", disponível no site <u>www.saobernardo.sp.gov.br.</u>

O agente público que se recusar a apresentar declaração de bens responderá a inquérito administrativo disciplinar, durante o qual o pagamento dos respectivos vencimentos deverá ser suspenso.

> São Bernardo do Campo, 24 de maio de 2024. RENATA VALDRIGHI RAMOS DE PAULA

\*Comunicado referente à Declaração de Bens e Valores publicado no "Notícias do Município de 24 de maio de 2024, p. 06, Edição 2450.

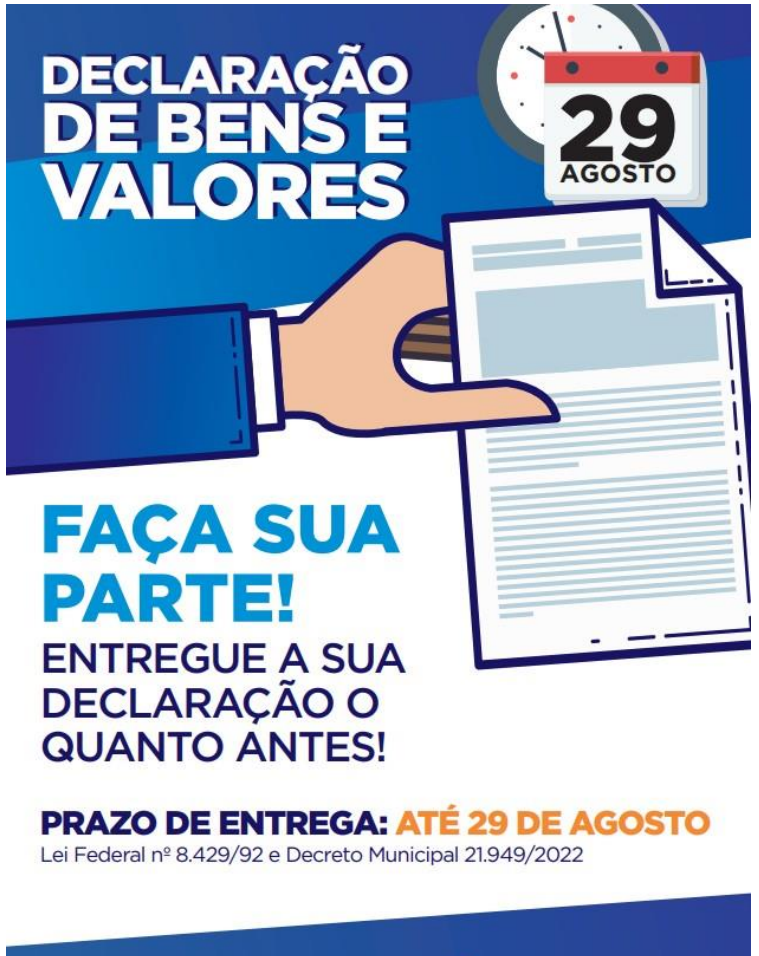

MAIS INFORMAÇÕES ACESSE: www.saobernardo.sp.gov.br/servidor

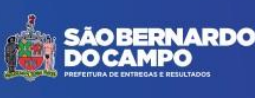

# SUMÁRIO

| 1. | ORIENTAÇÕES INICIAIS PARA ACESSO À DECLARAÇÃO ANUAL DE BENS E VALORES4                                  |
|----|----------------------------------------------------------------------------------------------------|
| 2. | PRECISO RECUPERAR A SENHA DO PORTAL DO SERVIDOR6                                                        |
| 3. | OPÇÕES PARA REALIZAR A DECLARAÇÃO ANUAL DE BENS E VALORES7                                              |
|    | 3.1. Importação de Dados – arquivo .DEC 8                                                               |
|    | 3.2. Importação de Dados – arquivo .PDF10                                                               |
|    | 3.3. Digitação12                                                                                        |
|    | 3.4. Não possuo bens e valores a declarar:15                                                            |
| 4. | PERCEBI UM ERRO NA MINHA DECLARAÇÃO DEPOIS DE ENVIADA. O QUE DEVO<br>FAZER?                             |
| 5. | COMO FAÇO PARA TER ACESSO AO COMPROVANTE DE ENTREGA DE DECLARAÇÃO DESTE<br>ANO OU DE ANOS ANTERIORES?17 |
| 6. | COMO SEI SE MINHA DELCARAÇÃO FOI TRANSMITIDA?                                                           |
| 7. | DAS PENALIDADES PARA O SERVIDOR QUE NÃO ENTREGAR A DECLARAÇÃO DE BENS E<br>VALORES                      |

# 1. ORIENTAÇÕES INICIAIS PARA ACESSO À DECLARAÇÃO ANUAL DE BENS E VALORES

#### 1.1. Acesse o site WWW.SAOBERNARDO.SP.GOV.BR

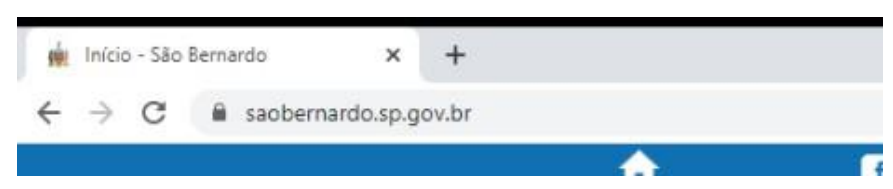

#### 1.2. Na parte superior (aba), clique em "SERVIDOR"

| 🙀 Início - São Bernardo 🛛 🗙 🕂 |                 |                                     |        |            |                 |          |          |                     |                |
|-------------------------------|-----------------|-------------------------------------|--------|------------|-----------------|----------|----------|---------------------|----------------|
| ← → C 🔒 saobernardo.sp.gov.br |                 |                                     |        |            |                 |          |          |                     |                |
|                               | <b>f</b>        | f 🕨 🖻                               | ΙΝίςιο | PREFEITURA | PORTAL COVID-19 | SERVIDOR | NOTÍCIAS | CONTATO-LINKS UTEIS | ACESSIBILIDADE |
|                               |                 | SÃO BERNARDO<br>DO CAMPO            | 0      |            | pesquisa        |          | Q        |                     |                |
|                               | Street Bar Sold | PREFEITURA DE ENTREGAS E RESULTADOS |        |            |                 |          |          | Eletrônico          | Serviços       |
|                               |                 |                                     |        |            |                 |          |          |                     |                |

#### 1.3. Clique em "PORTAL DO SERVIDOR ATIVO"

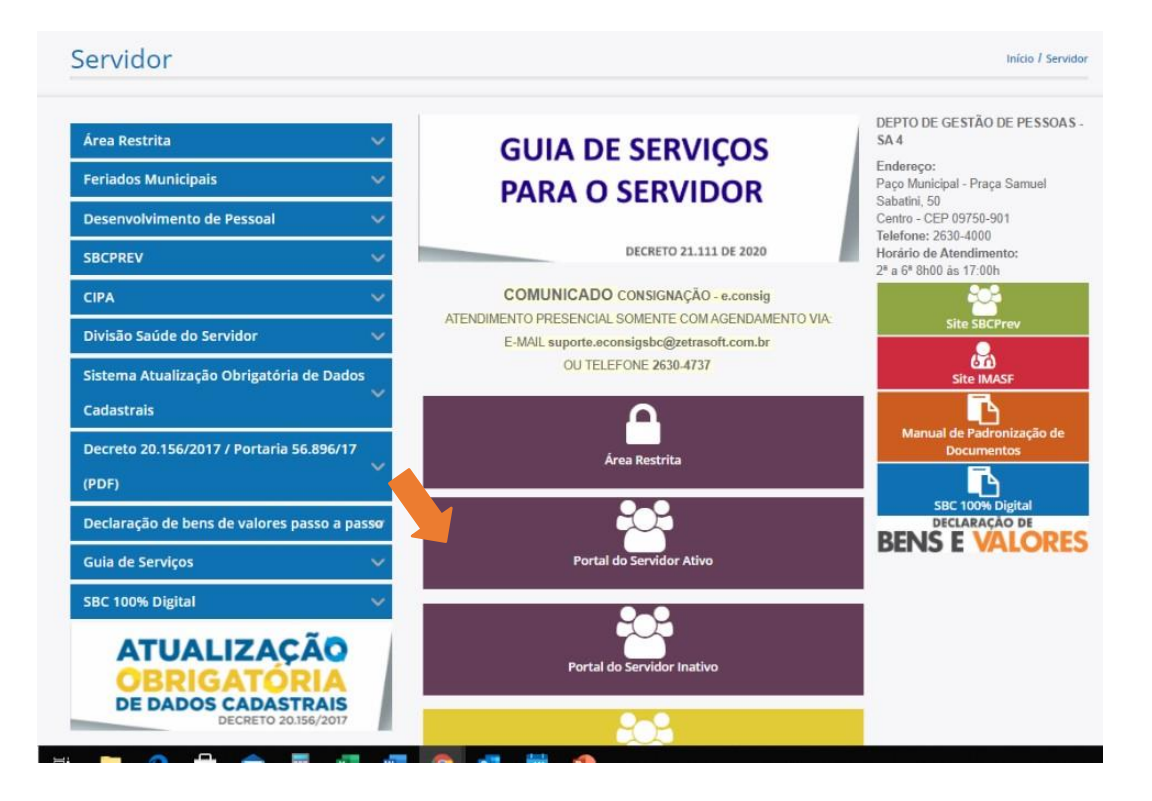

# 1.4. Digite sua matrícula e senha para acesso ao PORTAL DO SERVIDOR, depois clique no botão "ENVIAR"

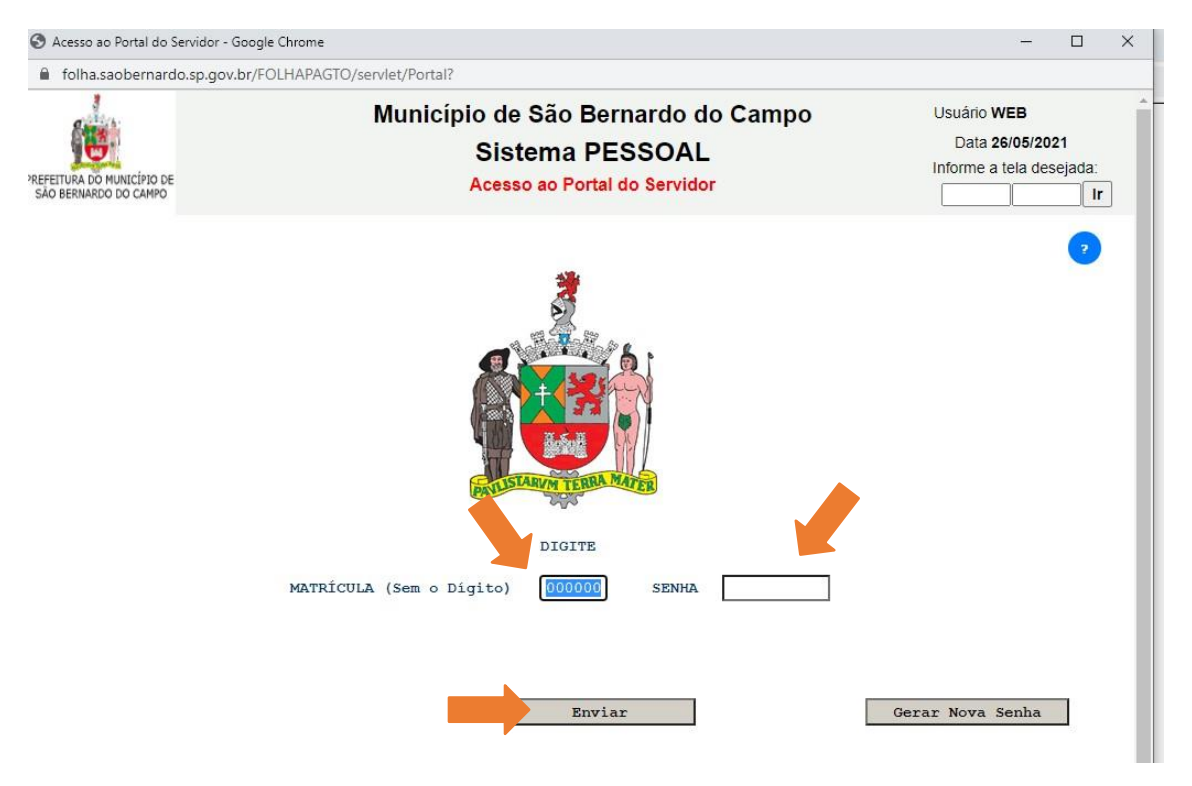

#### 1.5. Clique no botão "DECLARAÇÃO ANUAL DE BENS E VALORES"

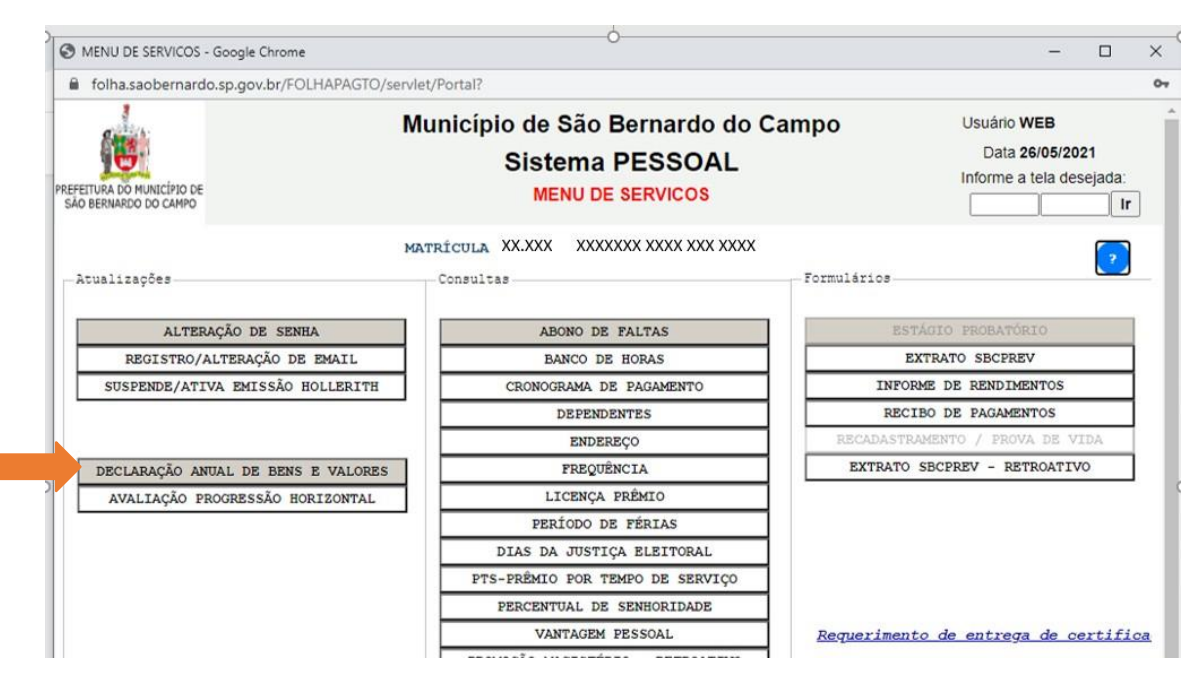

#### 2. PRECISO RECUPERAR A SENHA DO PORTAL DO SERVIDOR

Se você não se recorda de sua senha para o Portal do Servidor digite sua matricula e clique no botão **"Gerar Nova Senha"** na tela de **Acesso ao Portal do Servidor** 

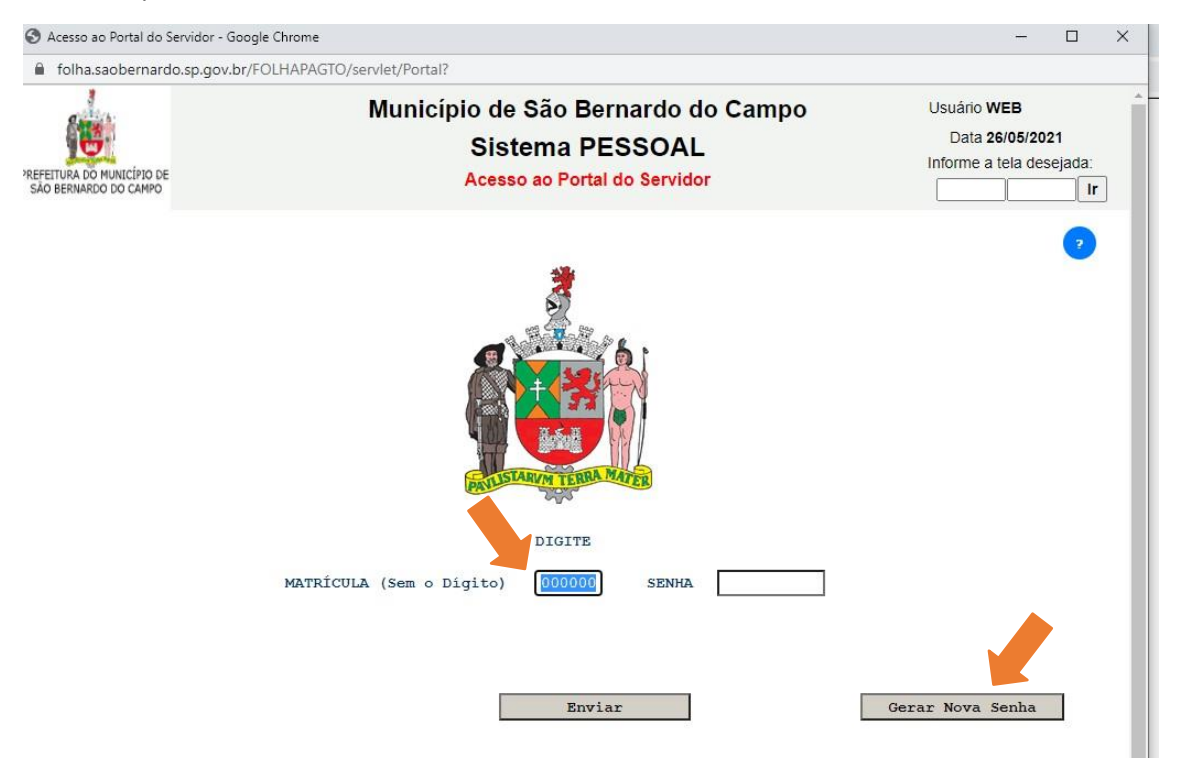

- Você será direcionado para a tela de Solicitação de Senha.
- Para solicitar a nova senha você precisar ter em mãos o número do CPF, Data de Nascimento e Data de Admissão.
- Preencha todos os campos utilizando <u>somente números</u> (sem espaços, ponto, barras, etc.)
- Clique no botão "Enviar".

| 1                             | INFORME                                  |
|-------------------------------|------------------------------------------|
| NÚMERO DO CPF - 00000000      | DÍGITO 00 (Não informe ponto)            |
| DATA DE NASCIMENTO - 00000000 | (Não informe a barra - Formato DDMMAAAA) |
| DATA DE ADMISSÃO 👄 00000000   | (Não informe a barra - Formato DDMMAAAA) |
|                               |                                          |
| _                             |                                          |
|                               |                                          |
| Enviar                        | Voltar                                   |
| <u>.</u>                      |                                          |

• Será encaminhado um Link para o e-mail cadastrado, para redefinir a SENHA.

| e Chrome                |                                                                                                    | - 0                                                                      |
|-------------------------|----------------------------------------------------------------------------------------------------|--------------------------------------------------------------------------|
| br/FOL <mark>H</mark> A | APAGTO/servlet/Portal?                                                                                                    |                                                                          |
|                         | folha.saobernardo.sp.gov.br diz<br>Foi enviado um email para: mana gegmail.com com um link<br>para redefinir sua senha. Atualizações do endereço de e-mail, deverão<br>ser realizadas presencialmente. Servidor ativo deve comparecer no<br>Atendimento ao Servidor, aposentado, na SBCPREV e outro Ente, no RH<br>respectivo. | Usuário <b>WEB</b><br>Data <b>26/04/2023</b><br>Informe a tela desejada: |

**Obs.:** Caso o servidor não tenha e-mail cadastrado, deverá comparecer no Atendimento ao Servidor para realizar o cadastro.

• O servidor receberá no e-mail as orientações, basta clicar no link e redefinir a nova senha.

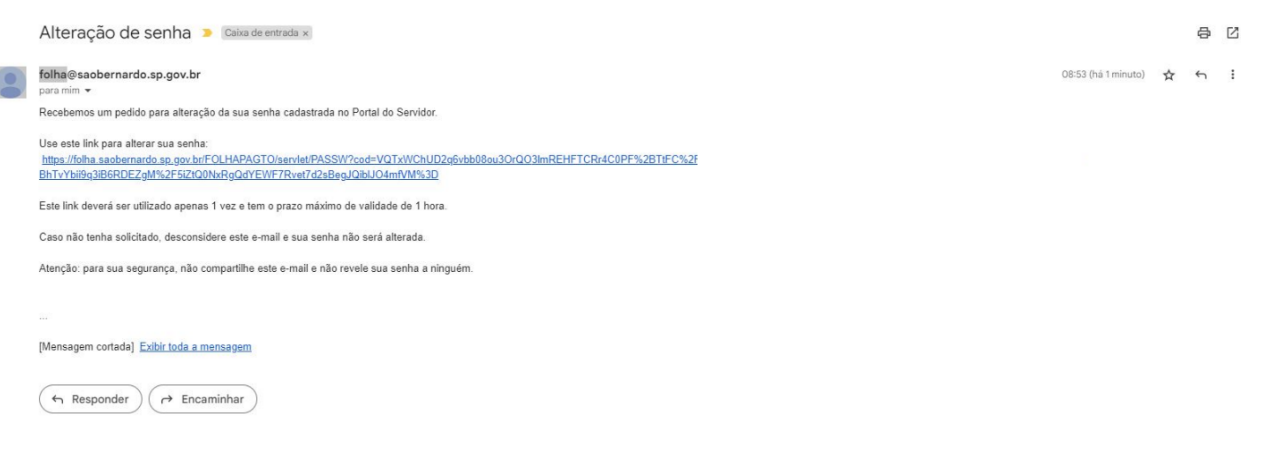

• Após a conclusão, será informado que a sua senha foi gravada com sucesso.

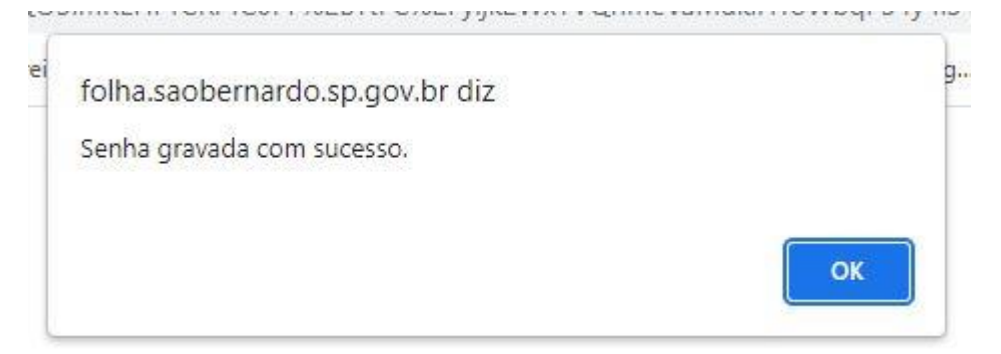

# 3. OPÇÕES PARA REALIZAR A DECLARAÇÃO ANUAL DE BENS E VALORES

A Declaração de Bens e Valores somente poderá ser realizada por meio eletrônico no Portal do Servidor, não sendo possível a entrega de Declaração Impressa

Perceba que, como você ainda não fez sua Declaração aparece a seguinte mensagem na tela inicial da Declaração de Bens e Valores

NÃO CONSTA A TRANSMISSÃO DE SUA DECLARAÇÃO DE BENS, REFERENTE AO EXERCÍCIO 2024, ANO BASE 2023

- - Você poderá fazer sua declaração de bens de duas formas:
    - a) <u>Importação de Dados</u> da Declaração de Renda Oficial (arquivo .*DEC* ou arquivo .*PDF*);
    - b) <u>Digitação</u> dos itens a serem declarados ou não possui bens e valores a declarar.

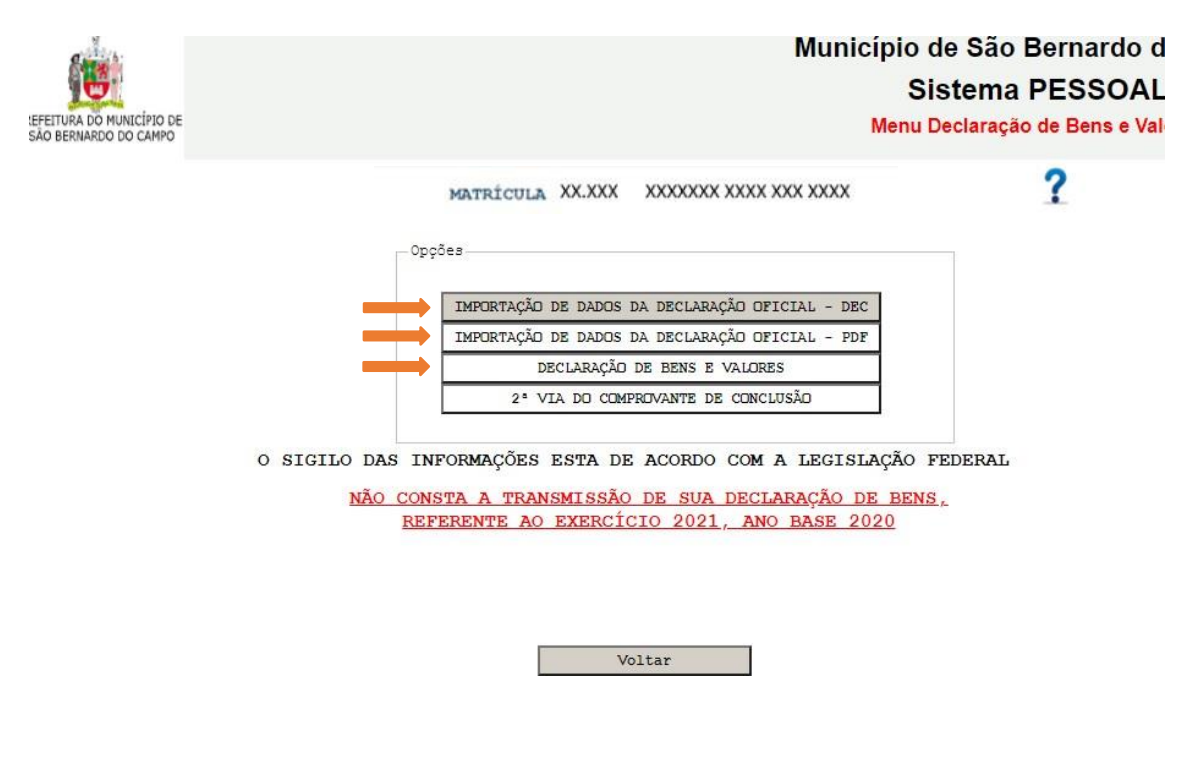

Vejamos com detalhes:

3.1. Importação de Dados – arquivo .DEC:

Para a Importação de Dados da Declaração de Renda Oficial (aquela apresentada à Receita Federal) – <u>arquivo .DEC</u> você precisará da <u>pasta</u> gerada pelo <u>programa DIRF</u> –

Declaração de Imposto de Renda de Pessoa Física chamada <u>**"TRANSMITIDAS"**</u>, nela contém o arquivo com extensão **.DEC**, necessário para o carregamento das informações.

A pasta "TRANSMITIDAS" fica no computador onde foi realizada a transmissão da Declaração de Imposto de Renda de Pessoa Física.

- Para fazer a importação arquivo .DEC clique na primeira opção "IMPORTAÇÃO DE DADOS DA DECLARAÇÃO OFICIAL DEC".
- Clique no botão "Escolher arquivo" e selecione o arquivo escolhido.
- Clique em **"Enviar".**

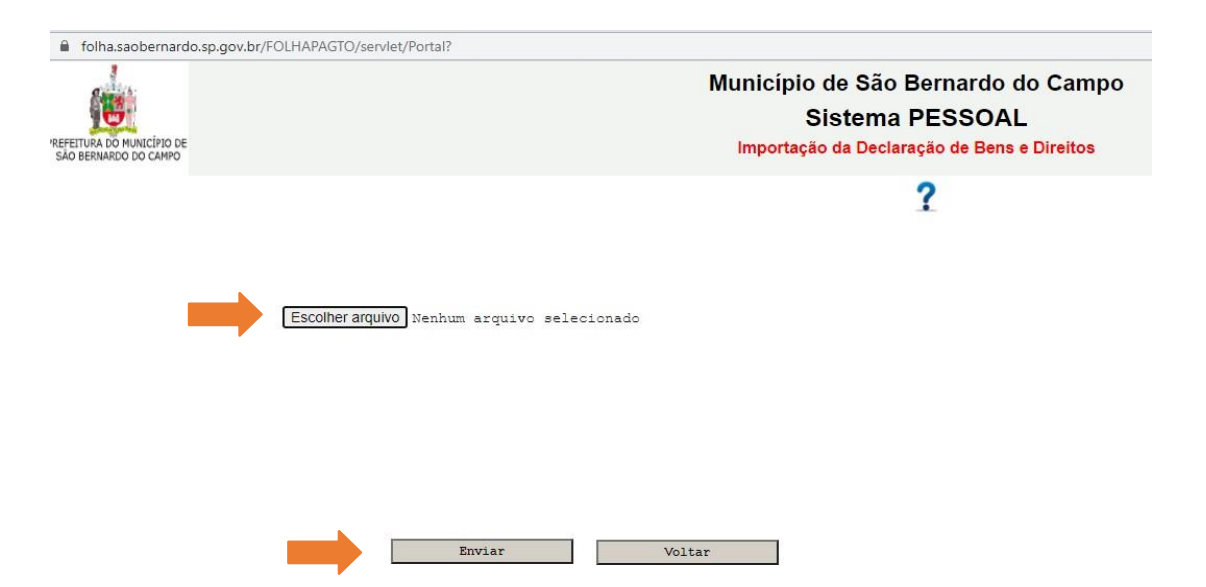

- No Campo que aparecerá digite o número do CPF correspondente à Declaração
- Clique em "Carregar".
- Caso possua bens e valores que estejam na declaração do cônjuge ou companheiro (a), dos filhos e de outras pessoas que vivam sob a sua dependência econômica clique em "Continuar a Importação" e siga o mesmo procedimento anterior.
- Após todas as importações necessárias clique em "Transmitir Declaração".
- Você receberá o "Comprovante de Entrega da Declaração de Bens Referente a 2020"; e poderá guardá-lo em seu computador clicando no ícone para *download* conforme a figura abaixo:

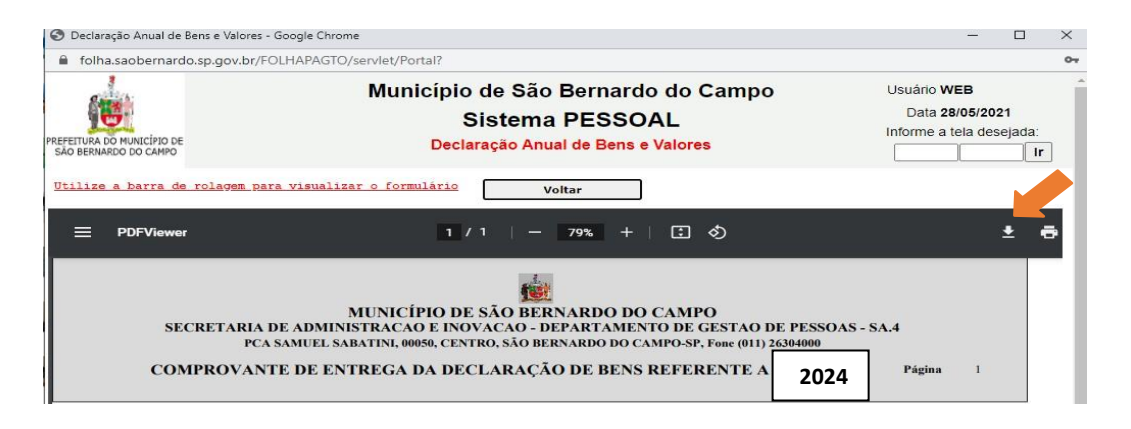

#### **3.2.** Importação de Dados – arquivo .PDF:

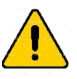

No programa DIRF - Declaração de Imposto de Renda de Pessoa Física, gere um arquivo com formato PDF e deixe salvo em seu computador.

 Para fazer a importação – arquivo .PDF clique na segunda opção "IMPORTAÇÃO DE DADOS DA DECLARAÇÃO OFICIAL – PDF".

| çĉ | e <i>s</i>                                      |
|----|-------------------------------------------------|
|    | IMPORTAÇÃO DE DADOS DA DECLARAÇÃO OFICIAL - DEC |
|    | IMPORTAÇÃO DE DADOS DA DECLARAÇÃO OFICIAL - PDF |
|    | DECLARAÇÃO DE BENS E VALORES                    |
|    | 2ª VIA DO COMPROVANTE DE CONCLUSÃO              |
|    |                                                 |

• Clique no botão **"Escolher arquivo"** e selecione o arquivo em PDF de sua declaração.

| 1                                               |                     |                 |                |                          |         |
|-------------------------------------------------|---------------------|-----------------|----------------|--------------------------|---------|
| State:                                          |                     |                 |                | Município de São B       | Bernard |
|                                                 |                     |                 |                | Sistema F                | PESSO   |
| FEITURA DO MUNICÍPIO DE<br>ÃO BERNARDO DO CAMPO |                     |                 |                | Importação da Declaração | de Bens |
| xercício/Ano<br>Base:                           | 2021/2020           | XXXXXX – XXXXXX | x xxxx xxx xxx |                          |         |
| - Upload ———                                    |                     |                 |                |                          |         |
| Escolher arquivo                                | Nenhum arquivo sele | cionado         |                | Confirmar Aquivo         |         |
|                                                 |                     |                 |                |                          |         |
|                                                 |                     |                 |                |                          |         |
|                                                 |                     |                 |                |                          |         |
| =Arquivo Carregad                               | os                  |                 |                |                          |         |
| = Arquivo Carregad                              | os                  |                 |                |                          |         |
| = Arquivo Carregad                              | os                  |                 |                |                          |         |
| Arquivo Carregad                                | 05                  |                 |                |                          |         |
| =Arquivo Carregad                               | os                  |                 |                |                          |         |
| =Arquivo Carregad                               | os                  |                 |                |                          |         |
| = Arquivo Carregad                              | 05                  |                 |                |                          |         |
| = Arquivo Carregad                              | 05                  |                 |                |                          |         |
| = Arquivo Carregad                              | 05                  |                 |                |                          |         |
| =Arquivo Carregad                               | 05                  |                 |                |                          |         |

• Clique em "Confirmar arquivo" .

 Repita a operação caso possua bens e valores que estejam na declaração do cônjuge ou companheiro (a), dos filhos e de outras pessoas que vivam sob a sua dependência econômica.

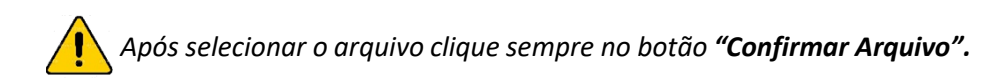

• Verifique se todos os arquivos que devem compor sua Declaração estãorelacionados no campo "Arquivos Carregados".

| Arqui | ivo Carregado | s                   |              |        |  |
|-------|---------------|---------------------|--------------|--------|--|
| Ê     | Declaração I  | Filho1.pdf          |              |        |  |
| 甶     | Minha Decla   | ração.pdf           |              |        |  |
| Ē     | Declaração (  | do Cônjuge.pdf      |              |        |  |
|       |               |                     |              |        |  |
|       |               |                     |              |        |  |
|       |               | -                   | -            |        |  |
|       |               | Entregar Declaração | Limpar Dados | Voltar |  |

- Se todos os arquivos estiverem corretos clique em "Entregar Declaração".
- Se algum arquivo estiver incorreto clique no botão "Limpar Dados", insira todos os arquivos corretos e depois clique em "Entregar Declaração".

Você poderá também carregar arquivos que não sejam gerados pelo programa DIRF- Declaração de Imposto de Renda de Pessoa Física, desde que sejam no formato PDF.

> Você receberá o "Comprovante de Entrega da Declaração de Bens Referente a 2024"; e poderá guardá-lo em seu computador clicando no ícone para *download* conforme a figura abaixo:

| O Cille I I I I I I I I I I I I I I I I I I        |                                                                                                    |                                                            |
|----------------------------------------------------|----------------------------------------------------------------------------------------------------|------------------------------------------------------------|
| PREFETURA DO MUNICÍPIO DE<br>SÃO BERNARDO DO CAMPO | Município de São Bernardo do Campo<br>Sistema PESSOAL<br>Declaração Anual de Bens e Valores                                                                                                    | Usuário WEB<br>Data 28/05/2021<br>Informe a tela desejada: |
| Utilize a barra de rolagem par<br>E PDFViewer      | visualizar o formulário Voltar<br>1 / 1   − 79% +   🕃 🔇                                                                                                    | ± ē                                                        |
| SECRETARIA I<br>PCA<br>COMPROVANT                  | MUNICÍPIO DE SÃO BERNARDO DO CAMPO<br>DE ADMINISTRACAO E INOVACAO - DEPARTAMENTO DE GESTAO DE PESS<br>SAMUEL SABATINI, 00050, CENTRO, SÃO BERNARDO DO CAMPO-SP, Fone (011) 26304000<br>FE DE ENTREGA DA DECLARAÇÃO DE BENS REFERENTE A 20. | 50AS - SA.4<br>24 Página 1                                 |

## 3.3. Digitação:

Se deseja digitar os itens a serem declarados clique na terceira opção **"DECLARAÇÃO DE BENS E VALORES".** 

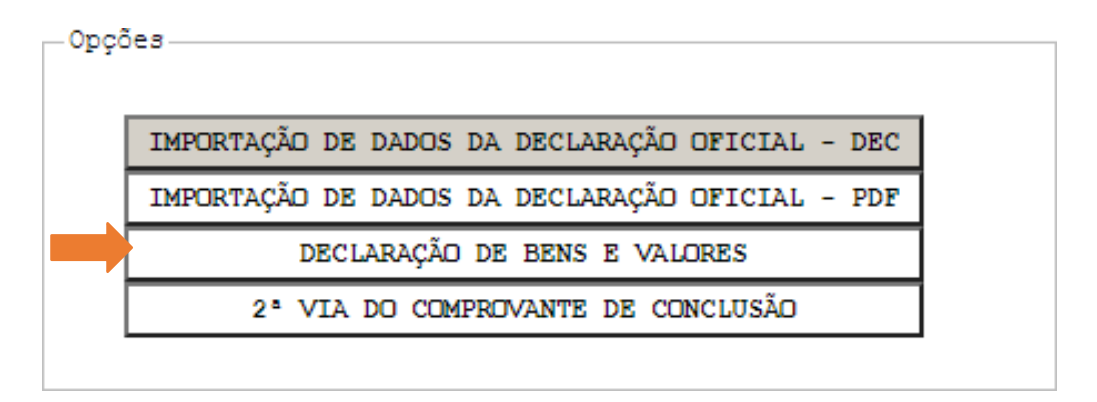

• Clique no campo **"Escolha um Código"** selecione o código que se enquadra ao item que será declarado.

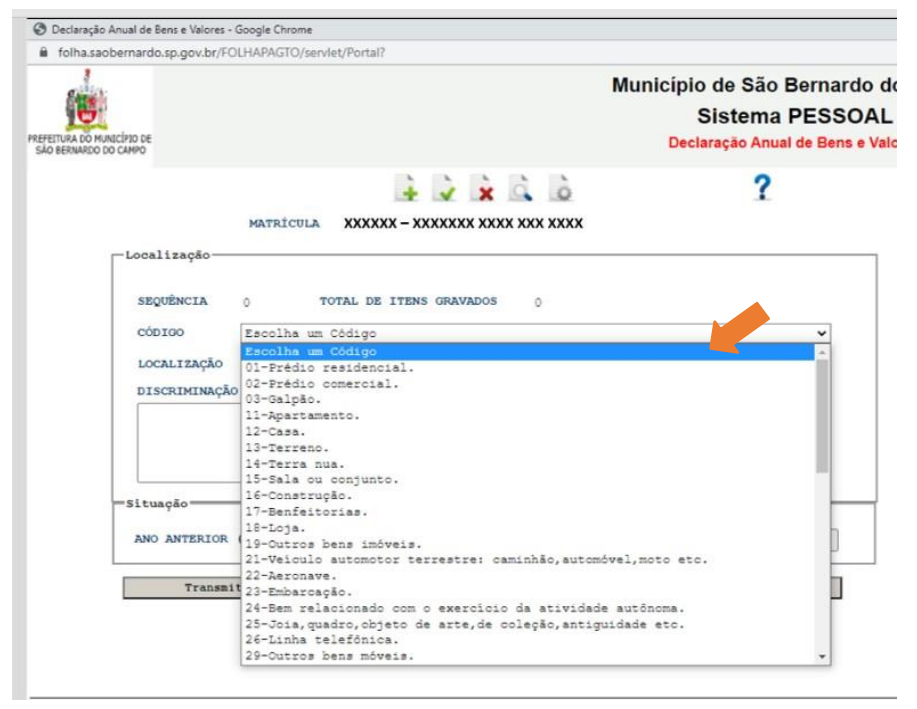

• Escolha a Localização do bem ou valor a ser declarado. Clique em **"Escolha uma Localização".** 

| CÓDIGO        | Escolha um Código         |    |
|---------------|---------------------------|----|
| LOCALIZAÇÃO   | Escolha uma Localização 🗸 | NÃ |
|               | Escolha uma Localização   |    |
| DISCRIMINAÇÃO | NO BRASIL<br>NO EXTERIOR  |    |

- Clique no interior do campo "DISCRIMINAÇÃO" e descreva o bem ou valor relacionado ao código selecionado
- No campo "Situação" digite o valor no ano anterior (31/12/2022) e o valor no ano atual (31/12/2023). Caso seja o mesmo valor você pode clicar no botão "Repetir Valor".

No campo **"Situação"** digite somente números. Não adicione vírgulas ou pontos. Ao final, o valor digitado é formatado no padrão de valores. Citamos como exemplo um bem que custa R\$ 120.000,00 (cento e vinte mil reais), para este digite apenas **120000**, que ao final o sistema fará a correção para **120.000,00**.

| TERRENO 30X40M NO MU | NICÍPIO DE |                 |               |               |
|----------------------|------------|-----------------|---------------|---------------|
|                      |            |                 |               |               |
|                      |            |                 |               |               |
| tuação —————         |            |                 |               |               |
| NO ANTERIOR (31/12)  | 120,000,00 | ANO ATUAL (31/1 | 2) 120,000,00 | Repetir Valor |

• Para GRAVAR o item digitado e adicionar novos clique no primeiro botão acima do seu nome e matrícula:

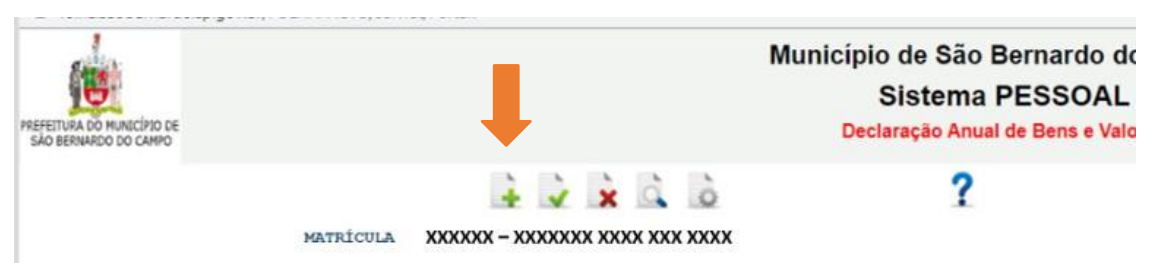

 No campo "TOTAL DE ITENS GRAVADOS" você verificará o número de itens que constam em sua declaração.

| QUENCIA                 | 0 TOTAL DE ITENS GRAVADOS 1                                                                                    |   |
|-------------------------|----------------------------------------------------------------------------------------------------|---|
| ODIGO                   | 13-Terreno.                                                                                                    | ~ |
| OCALIZAÇÃO              | NO BRASIL V NÃO HÁ BENS E VALORES A DECLARAR                                                                   |   |
| Para consi<br>no último | ultar a relação de bens que já foram gravados em sua Declaração clique                                         | е |
| Para consi<br>no último | ultar a relação de bens que já foram gravados em sua Declaração clique<br>botão acima de seu nome e matrícula: | e |
| Para consi<br>no último | ultar a relação de bens que já foram gravados em sua Declaração clique<br>botão acima de seu nome e matrícula: | e |
| Para consi<br>no último | ultar a relação de bens que já foram gravados em sua Declaração clique<br>botão acima de seu nome e matrícula: | е |

|                         | Município<br>Si<br>c | de São Bernardo do Ca<br>istema PESSOAL<br>onsulta Relação de Bens | ampo Usua<br>D<br>Infon | ário WEB<br>lata 27/05/2021<br>me a tela desejada: |
|-------------------------|----------------------|--------------------------------------------------------------------|-------------------------|----------------------------------------------------|
| AO BERNARDO DO CAMPO    |                      |                                                                    |                         | Ir                                                 |
|                         | MATRICULA XX.XXX     | XXXXXXX XXXX XXX XXXX                                              |                         |                                                    |
| EQ DESCRIÇÃO DO BEM     |                      | LOCALIS                                                            | ZAÇÃO ANO ANTERIROR     | ANO ATUAL                                          |
| 1 APARTAMENTO DE 80M2   |                      | NO BRA                                                             | 400.000,00              | 410.000,00                                         |
| 2 TERRENO 30X40M NO MUN | VICÍPIO DE           | NO BRA                                                             | SIL 120.000,00          | 130.000,00                                         |
|                         |                      |                                                                    |                         |                                                    |
|                         |                      |                                                                    |                         |                                                    |
|                         | Volta                | r Continuar                                                        |                         | <u>Fim</u>                                         |

• Caso você deseje alterar algum dos itens já gravados clique no quarto botão acima do seu nome e matrícula até chegar na tela desejada.

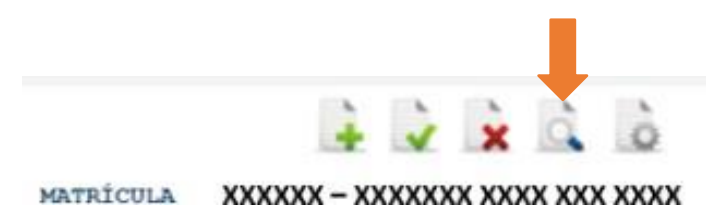

• Faça as alterações que desejar e depois clique no segundo botão acima do seu nome e matrícula para **salvar alteração** 

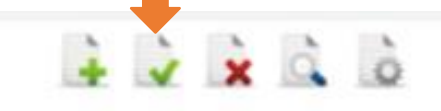

MATRÍCULA XXXXXX - XXXXXXX XXXX XXX XXXX

 Se desejar excluir algum item já gravado você deve clicar no quarto botão até chegar na tela desejada e em seguida clique no terceiro botão para excluir o item.

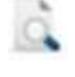

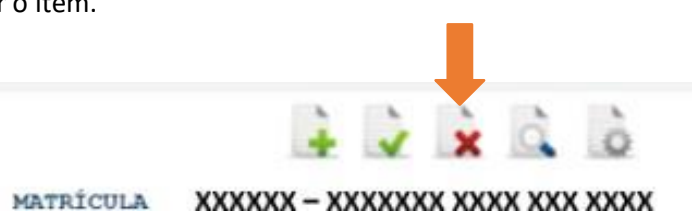

• Após inserir todos os itens de bens e valores clique no botão **"Transmitir Declaração"**, localizado na parte inferior da tela.

| <br>                  |   |        |                        |   |
|-----------------------|---|--------|------------------------|---|
| Transmitir Declaração | 1 | Voltar | Continuar a Importação | 1 |

 Você receberá o "Comprovante de Entrega da Declaração de Bens Referente a 2024"; e poderá guardá-lo em seu computador clicando no ícone para *download* conforme a figura abaixo:

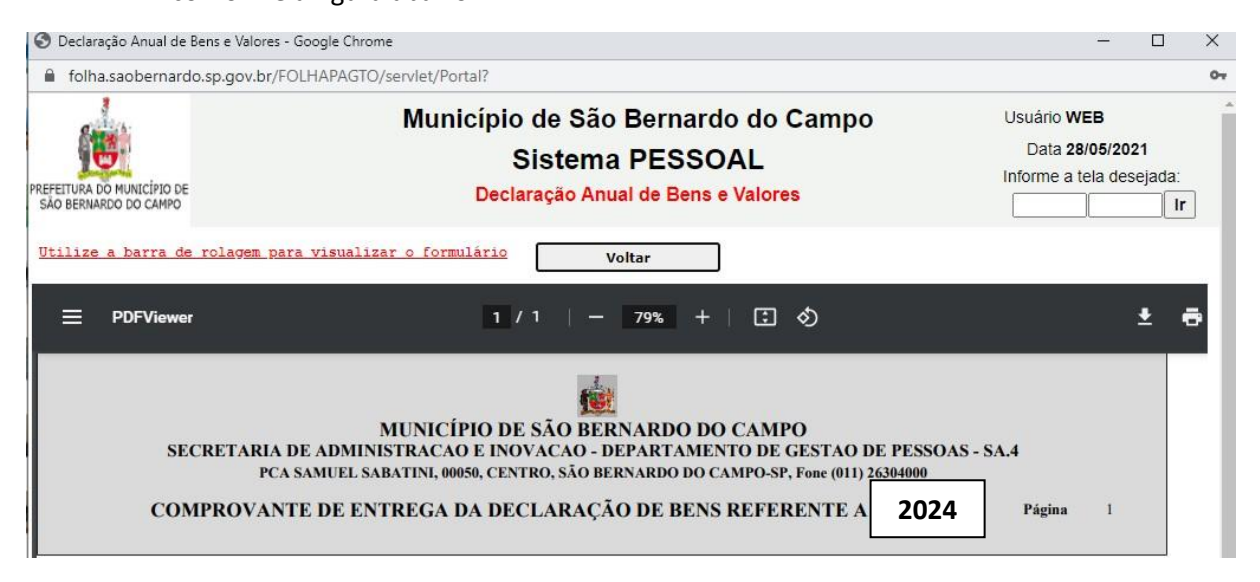

- **3.4.** Não possuo bens e valores a declarar:
  - Se você não possui bens e valores a declarar clique na terceira opção "DECLARAÇÃO DE BENS E VALORES".

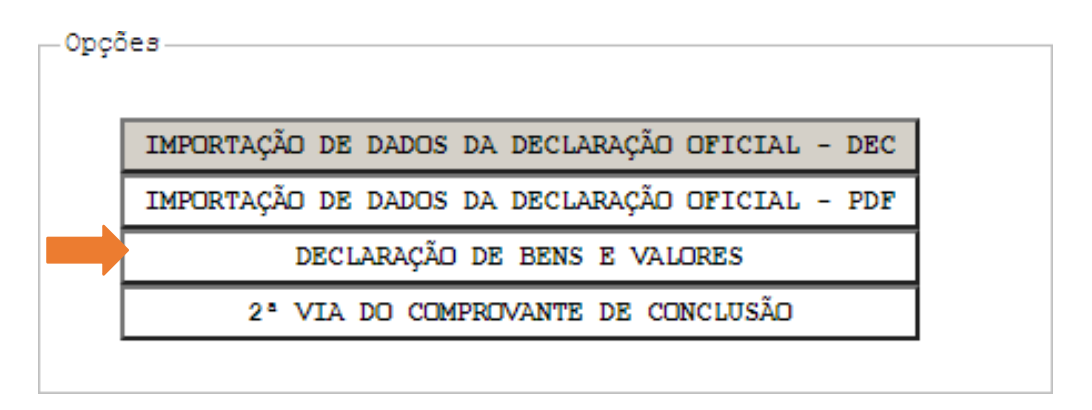

 Selecione a opção "NÃO HÁ BENS E VALORES A DECLARAR" clicando no box ao lado.

| CÓDIGO      | Escolha um Código         |                                  |  | ~ | ł |
|-------------|---------------------------|----------------------------------|--|---|---|
| LOCALIZAÇÃO | Escolha uma Localização 🗸 | NÃO HÁ BENS E VALORES A DECLARAR |  |   |   |

• Feito isso, clique no botão **"Transmitir Declaração"**, localizado na parte inferior da tela.

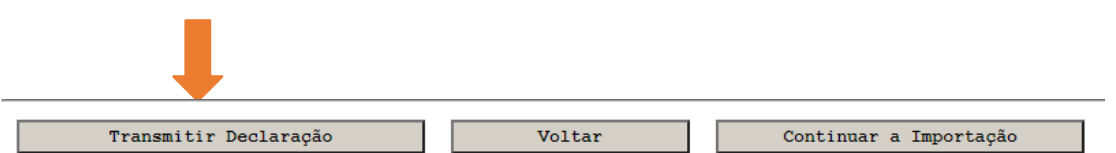

 Você receberá o "Comprovante de Entrega da Declaração de Bens Referente a 2024"; e poderá guardá-lo em seu computador clicando no ícone para *download* conforme a figura abaixo:

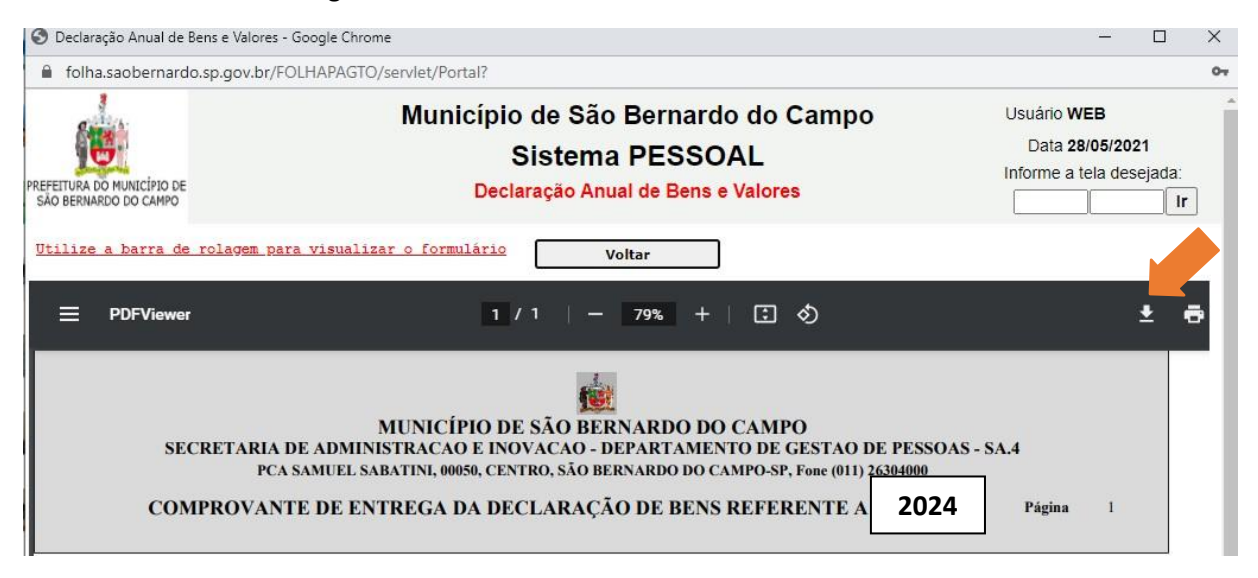

## 4. PERCEBI UM ERRO NA MINHA DECLARAÇÃO DEPOIS DE ENVIADA. O QUE DEVO FAZER?

• Caso percebe algum erro nos dados declarados após a transmissão da declaração, volte e refaça todo o procedimento escolhido, já com a informação corrigida e envie novamente clicando em **"Transmitir Declaração".** 

As informações poderão ser ratificadas quantas vezes forem necessárias, enquanto o sistema estiver aberto para envio, até **29/08/2024**.

# 5. COMO FAÇO PARA TER ACESSO AOS COMPROVANTES DE ENTREGA DE DECLARAÇÃO DESTE ANO OU DE ANOS ANTERIORES?

• Para ter acesso aos comprovantes de entrega deste ano ou de anos anteriores clique na opção "2ª VIA DO COMPROVANTE DE CONCLUSÃO".

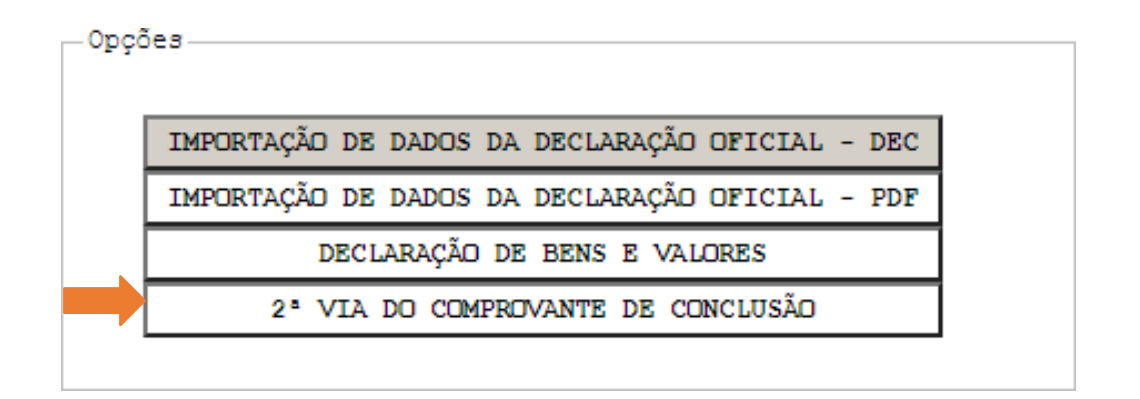

• No campo "ANO BASE" selecione o ano que deseja obter o comprovante de entrega e depois clique em "Enviar".

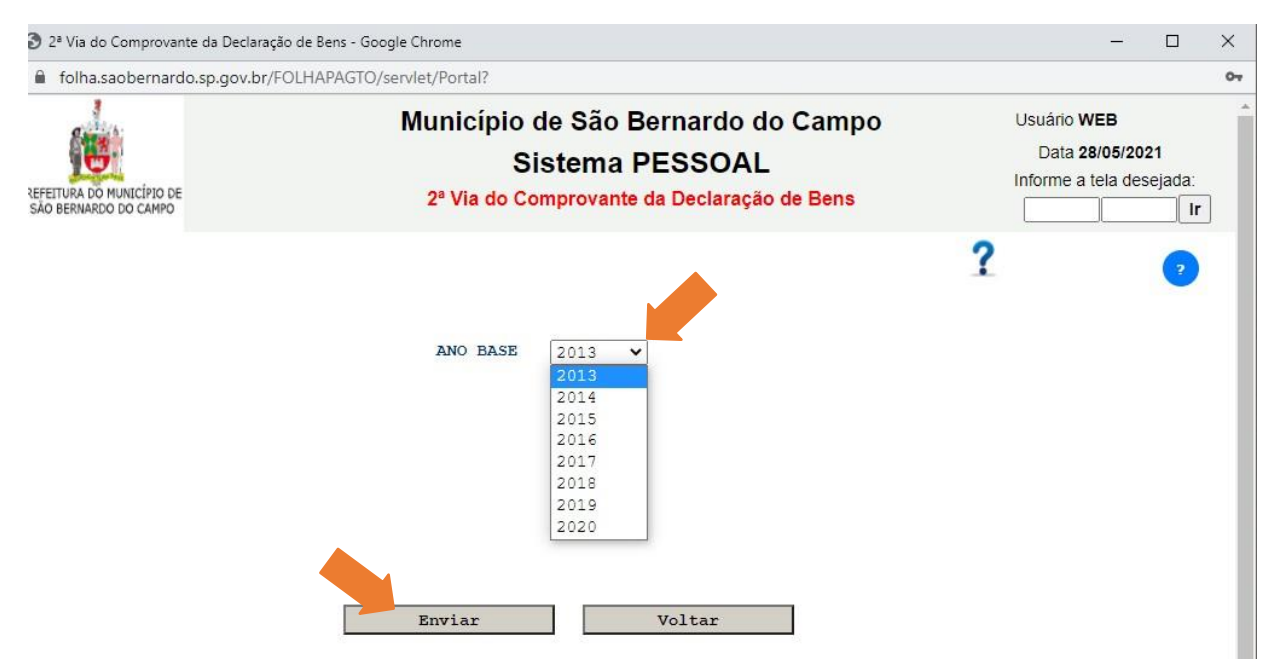

• Você receberá o Comprovante de Entrega da Declaração de Bens referente ao ano selecionado e poderá guardá-lo em seu computador clicando no ícone para *download* conforme a figura a seguir:

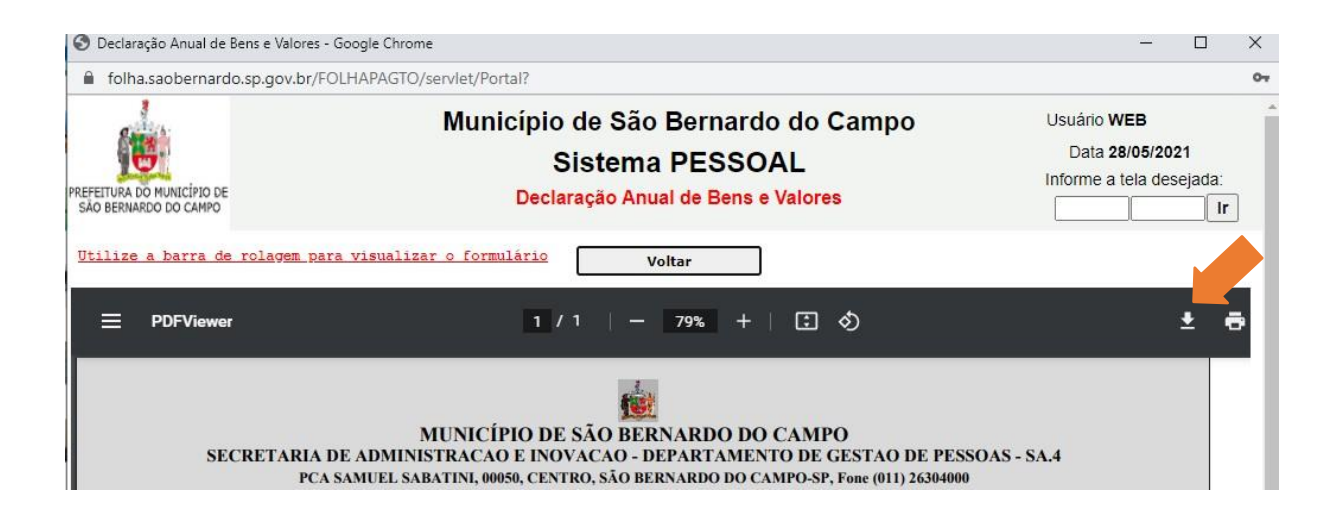

### 6. COMO SEI SE MINHA DECLARAÇÃO FOI TRANSMITIDA?

Além do comprovante que é emitido ao final da transmissão da declaração, aparecerá uma mensagem na tela inicial de **"MENU DE DECLARAÇÃO DE BENS E VALORES"** informando a data em que a transmissão ocorreu, conforme o **exemplo** abaixo:

|            | IMPORTAÇÃO DE DADOS DA DECLARAÇÃO OFICIAL - DEC    |
|------------|----------------------------------------------------|
|            | IMPORTAÇÃO DE DADOS DA DECLARAÇÃO OFICIAL - PDF    |
|            | DECLARAÇÃO DE BENS E VALORES                       |
|            | 2ª VIA DO COMPROVANTE DE CONCLUSÃO                 |
|            |                                                    |
| STGTLO DAS | INFORMAÇÕES ESTA DE ACORDO COM A LEGISLAÇÃO FEDERA |

 Caso também apareça a mensagem abaixo, significa que você fez alguma alteração em sua Declaração, mas não a transmitiu, ou seja, neste caso está válida a última declaração transmitida. Se por ventura ela estiver incorreta, você deverá transmitir a nova declaração com as devidas alterações

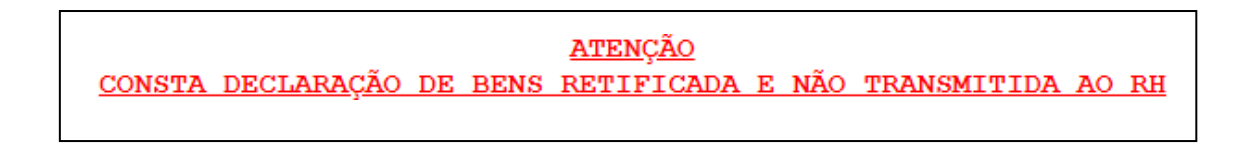

# 7. DAS PENALIDADES PARA O SERVIDOR QUE NÃO ENTREGAR A DECLARAÇÃO DE BENS E VALORES

Conforme disposto no art. 3º do Decreto Municipal nº 21.948, de 28 de abril de 2022:

*"O agente público que se recusar a apresentar declaração de bens responderá a inquérito administrativo disciplinar, durante o qual o pagamento dos respectivos vencimentos deverá ser suspenso".*